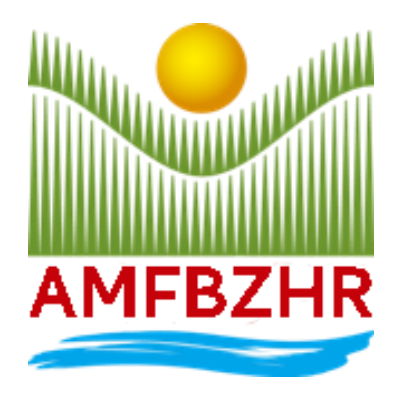

## REPUBLIKA E MAQEDONISË SË VERIUT

# AGJENCIA E MBËSHTETJES FINANCIARE NË BUJQËSI DHE NË ZHVILLIM RURAL

## UDHËZUES PËR PËRDORUESIT

për procedurat gjatë marrjes së vendimeve për miratimin e mbështetjes financiare në bujqësi

### 1. Hyrje

Me qëllim të përmirësimit të efikasitetit dhe transparencës së punës, Agjencia për Mbështetje Financiare në Bujqësi dhe Zhvillim Rural u mundësoi njësive bujqësore (aplikuesit) që në mënyrë të pavarur elektronike, përmes hyrjes në zgjidhjen softuerike për pagesa direkte, të marrin vendime për miratimin e mbështetjes financiare në bujqësi për masat nga Programi për Mbështetjen Financiare në Bujqësi.

Për ndihmë në marrjen e vendimeve aplikantët mund të drejtohen në njësitë rajonale të Ministrisë së Bujqësisë, Pylltarisë dhe Ekonomisë së Ujërave.

#### 2. Shpallja dhe marrja e vendimeve për miratimin e mbështetjes financiare

Regjistrimi në vendimin softuerik bëhet përmes ueb faqes së internetit të Agjencisë www.ipardpa.gov.mk duke zgjedhur seksionin "Pagesat direkte kërkesa elektronike" (Fotografia 1) ku shfaqet ekrani i regjistrimit siç është paraqitur në fotografinë nr.2.

| <ul> <li>Continue publike</li> <li>Continue publike</li></ul> |   |                                                                                                    | Prokurimo publiko                   |  |
|----------------------------------------------------------------------------------------------------|---|----------------------------------------------------------------------------------------------------|-------------------------------------|--|
| 04.02.2025<br>UDHËZUES PËR PËRDORUESIT për<br>miratimin e mbështetjes financiare në<br>bujqësi → FBBZHER ////////////////////////////////////                                                                                                    |   |                                                                                                    | Linget më të rëndësishme            |  |
| Pagesat direkte kërkesa elektronike<br>Me shume → FBZHR<br>Ministria e Financave                                                                                                    |   | 04.02.2025<br>UDHËZUES PËR PËRDORUESIT për                                                                  | Ministria e Bujqësisë               |  |
| Me shume →         FBZHR         Kerkesa elektronike           Ministria e Financave         Ministria e Financave                                                                                                    | < | procedurat gjatë marrjes së vendimeve për<br>miratimin e mbështetjes financiare në<br>bujq <mark>ësi</mark> | Pagesat direkte kërkesa elektronike |  |
| Ministria e Financave                                                                                                    |   |                                                                                                    | Kërkesa elektronike                 |  |
|                                                                                                    |   | APIPBZIIK                                                                                                   | Ministria e Financave               |  |

Fotografia 1

| ⇒ | Најава<br>Корисничко име или ИдБР |                                                                                                    |  |
|---|-----------------------------------|----------------------------------------------------------------------------------------------------|--|
|   | Лозиниа                           | Аликиете тука за да се регистрирате како нов член<br>Кликиете тука за забравена лозина<br>Кликиете тука за да промените e-mail<br>Кликиете тука за да испратите активациски линк |  |
|   | 8                                 | VIN AND AND                                                                                                    |  |

Fotografia 2

Në këtë pjesë futen emri i përdoruesit, përkatësisht NUIEB të eknomisë bujqësore dhe fjalëkalimi dhe klikoni në fushën "Kyçu" (Fotografia 2).

Pasi të kyçeni shfaqet dritarja e mëposhtme (Fotografia 3) ku me zgjedhjen e fushës "Historia e shtypjes" shfaqen të gjitha vendimet e miratuara për dhënien e mbështetjes financiare për masat nga Programi i Mbështetjes Financiare në Bujqësi për vitin 2024 (Fotografia 4).

| This project is funded by   🐴                                                                                              |             |           |                               |             | Барања                             |                                  |           |                 | (                                         | 9      |           | •   |
|----------------------------------------------------------------------------------------------------|-------------|-----------|-------------------------------|-------------|------------------------------------|----------------------------------|-----------|-----------------|-------------------------------------------|--------|-----------|-----|
| 📑 Детали                                                                                                    | 📄 Мерки     |           | Пе                            | чати барање |                                    | Калкулации                       |           | 🖶 Историј       | а на печатење                             |        |           | 0   |
| Назад Освежи податоци                                                                                                    | Податоци з  | а мерка   | вторизиран                    |             |                                    |                                  |           |                 |                                           |        |           |     |
| і Целосно име:                                                                                                    | Број на ред | ови б     |                               |             |                                    |                                  |           |                 |                                           |        | Преба     | paj |
| идар:                                                                                                    | СИЗП број   | Површина  | 14 Употреба на 14<br>земјните | Локалитет   | Поврзани<br>катастарски<br>парцели | Код на култура                   | Попранина | Број на садници | Сертификат за<br>органско<br>производство | година | Декларира | 90  |
| Барање: АДМ. КОНТРОЛА                                                                                                    | 2004639     | 1360.4808 | Нива (обрабо                  | СЕЛО        |                                    | МОДАР ПАТЛИЦАН (производство н   | 360       |                 |                                           | 2024   | 360       |     |
|                                                                                                    | 2004639     | 1360.4808 | Нива (обрабо                  | СЕЛО        |                                    | ЗЕЛКА (производство на отворено) | 500       |                 |                                           | 2024   | 500       |     |
| земјоделска површина за градинарско                                                                                        | 2004639     | 1360.4808 | Нива (обрабо                  | СЕЛО        |                                    | ТИКВИЧКИ (производство на отворе | 500       |                 |                                           | 2024   | 500       |     |
| производство и цвеќе на отворено и во                                                                                      | 390084      | 1189.4234 | Нива (обрабо                  | 148 СЕЛО    |                                    | КАРФИОЛ (производство на отворен | 439       |                 |                                           | 2024   | 439       |     |
| Resumer 14                                                                                                    | 390084      | 1189.4234 | Нива (обрабо                  | 148 СЕЛО    |                                    | КОМПИР (производство на отворени | 300       |                 |                                           | 2024   | 300       |     |
| Подмерка 1.40                                                                                                    | 390084      | 1189.4234 | Нива (обрабо                  | 148 СЕЛО    |                                    | МОДАР ПАТЛИЦАН (производство н   | 450       |                 |                                           | 2024   | 450       |     |
| <ol> <li>В директни плаќања по обработлива<br/>земјоделска површина за одржување на<br/>постоечки овошни насади</li> </ol> |             |           |                               |             |                                    |                                  |           |                 |                                           |        |           |     |

## Fotografia 3

| Историја на печатење | × |
|----------------------|---|
| Решение 1.4 2024-    |   |
| Решение 1.8 2024-    |   |
|                      |   |

Fotografia 4

Me klikimin mbi vendimin përkatës (Fotgrafia 4) e njejta shfaqet në një dritare të re dhe ka mundësinë për ta shtypur për ta ruajtur/dhe shkarkuar me klikimin mbi fushat përkatëse që ndodhen në këndin e sipërm të djathtë (Fotografia 5).

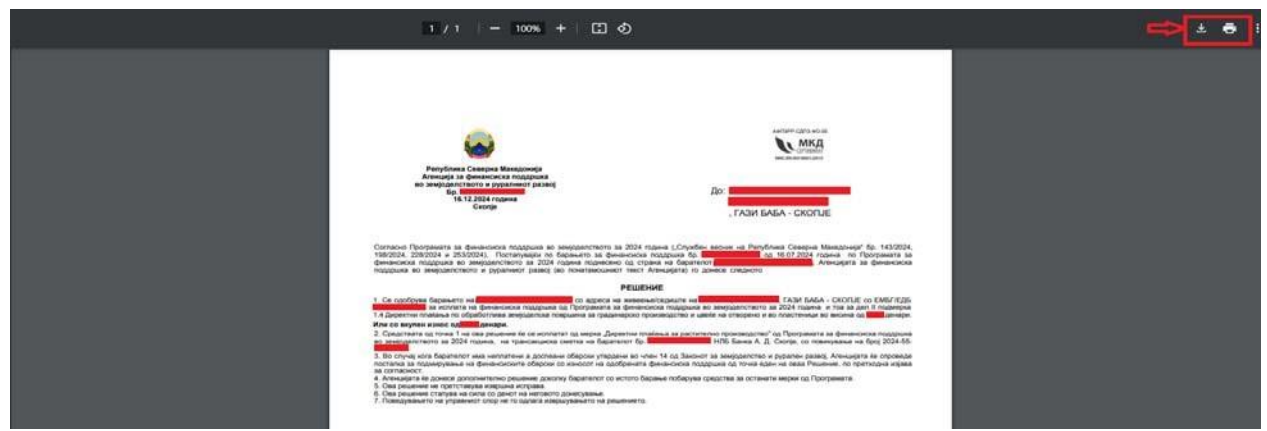

Fotografia 5